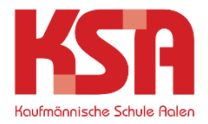

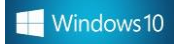

- 1. Schließen Sie das Gerät an das Stromnetz an.
- 2. Sollte eine Verbindung zum Internet bestehen: Bitte trennen.
- 3. Drücken Sie die Windowstaste

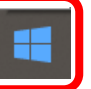

und tippen Sie "Zurück" ein.

4.

Diesen PC zurücksetzen Systemeinstellungen

| 5. | Einstellungen              |                                                                                                    |
|----|----------------------------|----------------------------------------------------------------------------------------------------|
|    | 命 Startseite               | Wiederherstellung                                                                                                    |
|    | Einstellung suchen         | Diesen PC zurücksetzen                                                                                                    |
|    | Update und Sicherheit      | Wenn Ihr PC nicht einwandfrei läuft, könnte es hilfreich sein, ihn<br>zurückzusetzen. Dabei können Sie auswählen, ob Sie persönliche<br>Dataian heibehalten oder entfernen möchten, und Windows |
|    |                            | anschließend neu installieren.                                                                                                    |
|    | 凸 Übermittlungsoptimierung | Los gent s                                                                                                    |

6. Diesen PC zurücksetzen

| Option auswählen                                                                                             |           |  |  |  |  |  |
|----------------------------------------------------------------------------------------------------|-----------|--|--|--|--|--|
| <b>Eigene Dateien beibehalten</b><br>Entfernt Apps und Einstellungen, behält persönliche Dateien jedoch bei. |           |  |  |  |  |  |
| Alles entfernen<br>Entfernt alle persönlichen Dateien, Apps und Einstellungen.                               |           |  |  |  |  |  |
|                                                                                                    |           |  |  |  |  |  |
|                                                                                                    |           |  |  |  |  |  |
| <u>Entscheidungshilfe</u>                                                                                    | Abbrechen |  |  |  |  |  |

7. Option A: Gelöschte Dateien können kaum wiederhergestellt werden, Rücksetzen dauert aber sehr lange.

ODER

Option B: Dateien werden gelöscht, könnten aber eventuell wieder hergestellt werden (schneller).

| Zusätzliche Einstellu       | ngen                      |        |           |
|-----------------------------|---------------------------|--------|-----------|
| Aktuelle Einstellungen:     |                           |        |           |
| Apps und Dateien entfernen. | Laufwerk nicht bereinigen |        |           |
| Einstellungen ändern        |                           |        |           |
|                             |                           |        |           |
|                             |                           |        |           |
|                             |                           |        |           |
|                             |                           |        |           |
|                             |                           |        |           |
|                             |                           | В      |           |
|                             |                           |        |           |
| Weitere Infos               | Zurück                    | Weiter | Abbrechen |

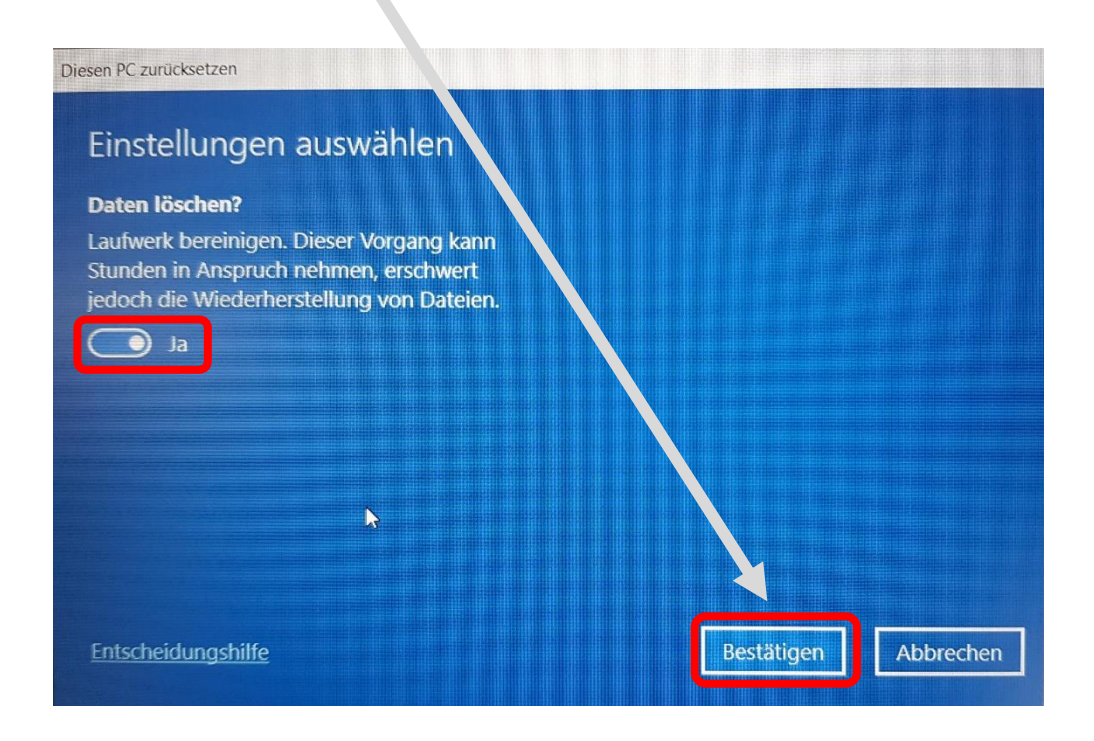

| Allo porcöpliche                                             | n Dateien und Benutz   | erkonten auf dies  | em PC entfernen    |          |
|--------------------------------------------------------------|------------------------|--------------------|--------------------|----------|
| <ul> <li>Alle personniche</li> <li>Alle Änderunge</li> </ul> | n an den Einstellungen | n entfernen        | enneentenen        |          |
| Alle Apps und I                                              | rogramme entfernen     |                    |                    |          |
| Windows von                                                  | liesem Gerät neu insta | llieren            |                    |          |
| Hinweis:                                                     |                        |                    |                    |          |
| Der Vorgang d                                                | auert einen Moment, u  | und Ihr PC wird ar | ischließend neu ge | startet. |
|                                                              |                        |                    |                    |          |
|                                                              |                        |                    |                    |          |

Windows wird neu installiert und mehrfach neu gestartet (dauert mindestens 15 Minuten).

9. Das Zurücksetzen ist mit Erscheinen dieses Fensters abgeschlossen:

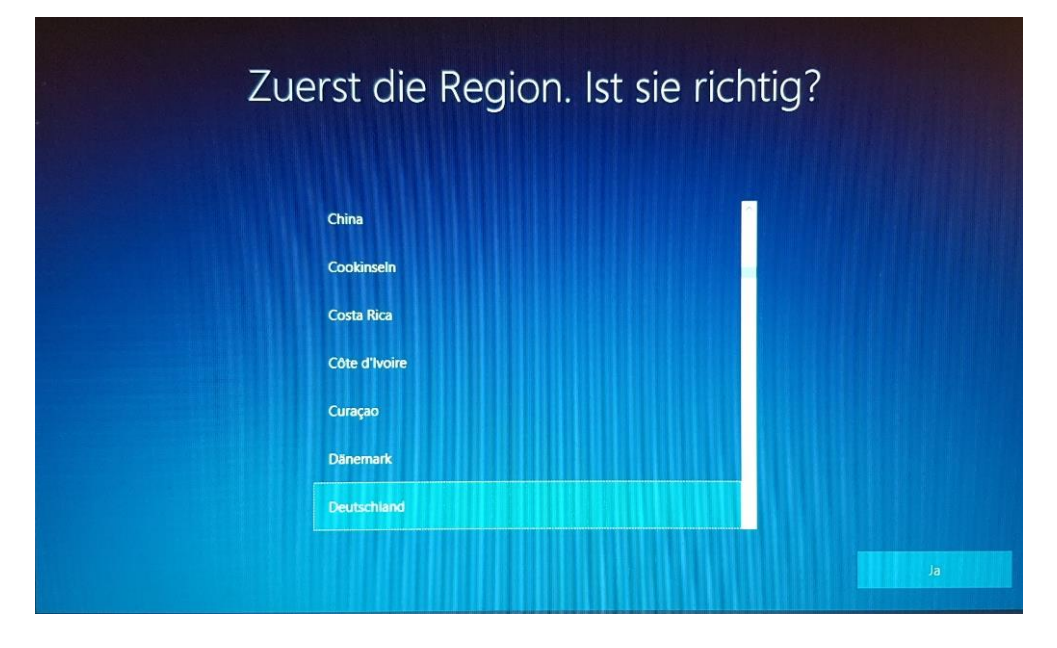

10. Schalten Sie das Gerät über den Hauptschalter aus.

8.